## Word(ワード)で日付や時刻を挿入する方法

## 日付と時刻の入れ方

日付を入れるには、挿入したい場所をクリックした状態で、[挿入]タブ → [日付と時刻]をクリックしま す。

| ファイル ホーム                 | 挿入          | デザイン レイアウト 参考資料 差し込み文書 校閲 表                                      | 示 ヘルプ ♀ 実行したい                                             | 業を入力してください                | <u>۾</u>      |
|--------------------------|-------------|------------------------------------------------------------------|-----------------------------------------------------------|---------------------------|---------------|
| ■ 表紙 * □ 空白のページ □ ページ区切り | ↓<br>表<br>、 | ■歳 オンライン 図形 アイ 3D SmartArt グラフ スクリーン<br>画像 、 コン モデル・<br>ション モデル・ | <ul> <li>         ・・・・・・・・・・・・・・・・・・・・・・・・・・・・・</li></ul> |                           | クパーツ・ 2 署名欄 ・ |
| ページ                      | 表           | R                                                                | アドイン                                                      | メディア リンク コメント ヘッダーとフッター う | キスト 記号と特殊文字   |

拡大すると、こんな感じ。

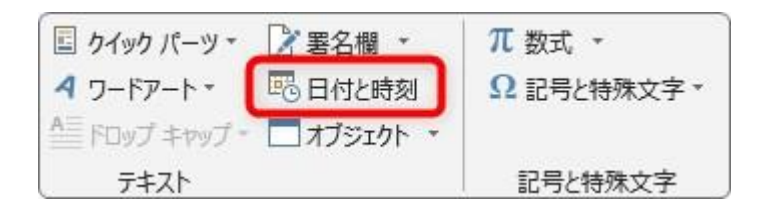

画面を小さくしていると、ボタン表示も小さくなるので注意が必要です。

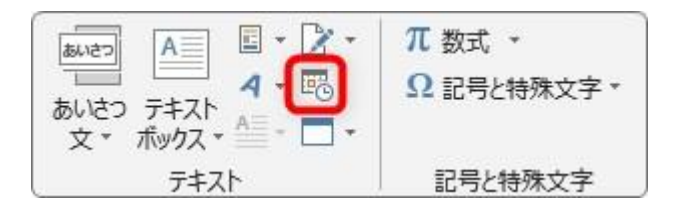

クリックすると下のような設定画面が表示されます。 最初は、「日本語」で「和暦」が選ばれていると思います。

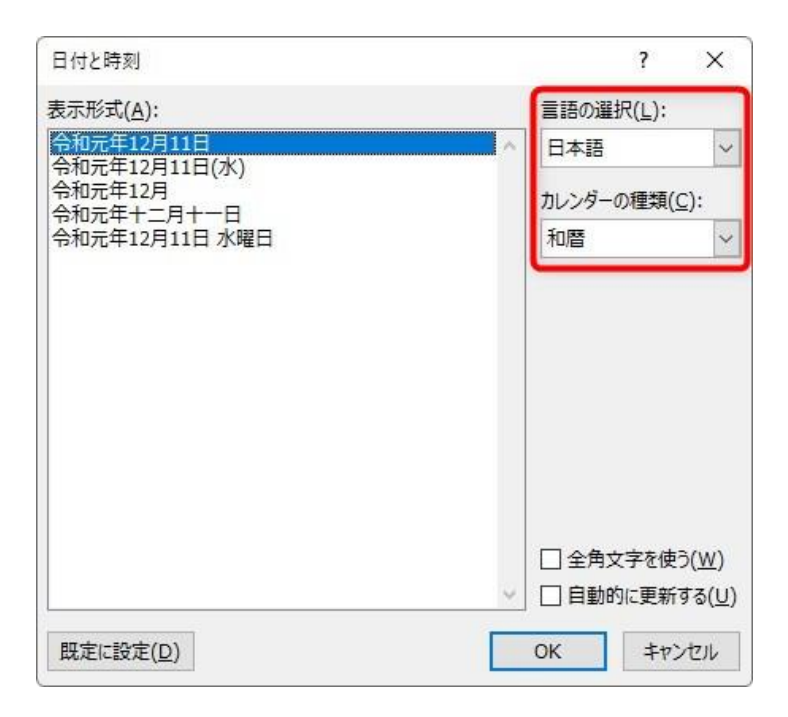

左側から好きなものを選んで[OK]を押せば日付が挿入されます。